## 学生情報を UNIPA から登録してください!

大学からの連絡に使用しますので、新入生は必ず期限までに学生情報を登録してください!!

| 登録方法 UNIPA>申請タブ>学籍情報変更申請  Gruniversal PASSPORT RX GAUGH SERIES RANGEN SERIES RANGEN |                                                         |
|----------------------------------------------------------------------------------------------------|---------------------------------------------------------|
| <ul> <li>登録期限 4/5(金)12時以降にオリエンテーションがある研究科は 学籍情報照会<br/>オリエンテーション当日に登録してください。</li> <li>登録項目 ● 学生基本情報(全員登録してください)・・・住所、電話番号等の情報</li> <li>家族等指定連絡人(全員登録してください)・・・氏名、住所、電話番号等の。</li> <li>在留カード(在留カードを所持している方は登録してください)・・・在留資</li> <li>本国の連絡先(留学生の方は登録してください)</li> <li>日本の連絡先(家族等指定連絡人が海外在住の場合は登録してください)</li> </ul>                                                                                                    | 救職履修カルヲ登録<br>概変更申請<br><sup>服変更申請</sup><br>ひ情報<br>資格等の情報 |
| UNIPA 学籍情報変更申請画面)       ① 登録項目をプルダウンで選択して、2         *年基本情報       * 年本         *年基本情報       * 年本         * 学生基本情報       * * 年本、研究科等の窓口まで届け出してください。         * 客店       * * 年本、研究科等の窓口まで届け出してください。         * 客店       * * 年本、研究科等の窓口まで届け出してください。         * 客店       * * 年本、日本の登録内容         日本の連絡先、客法等指定連絡人が海外在住       * # # # # # # # # # # # # # # # # # # #                                                                                                    |                                                         |
| 申請した学生情報は、大学にて承認後、UNIPA>マイページ>学籍情報<br>確認できます。反映されるまで1週間程度かかりますのでご了承くだる                                                                                                    | 源会で<br>さい。                                              |

## (在留カードを所持している学生対象)(To students who have a residence card) 在留カードの登録 Registration of Residence card

在留カードを所持している学生は必ず登録してください。 在留資格「留学」の者:①②③④に入力 在留資格「留学」**以外**の者:②のみ入力

Students who have a residence card must submit this form.

Status of your residence card "Student" : Fill in section 1234.

Status of your residence card **except for** "Student" : Fill in section 2

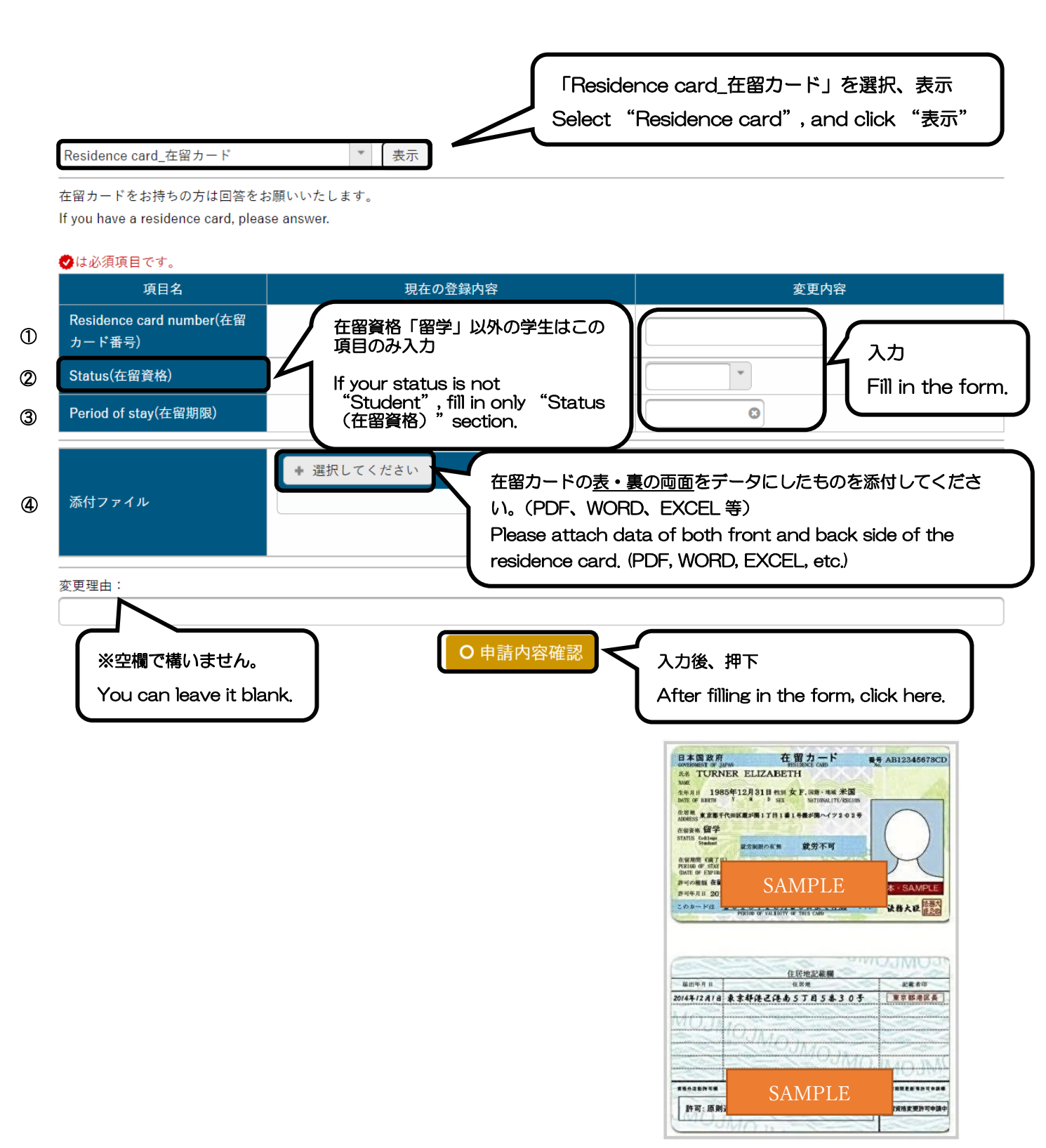